## HYSS-app i mobilen, i annan läsplatta eller i dator

Obs. Denna instruktion gäller för iPhone och iPad är bara testad på min gamla mobil o padda. Sannolikt är det liknande steg o moment på andra smarta mobiler, läsplattor och datorer.

- 1. Gå till sidan: <u>app.hyss.com</u> Du kommer direkt till appen.
- 2. För att ha kvar appen lätt åtkomlig på din hemskärm trycker du på symbolen som är en kvadrat med en pil som pekar rakt upp. Den ligger i skärmens under- eller överkant. Du kan behöva trycka på övre kanten av bilden så den visar sig.
- 3. När du tryckt på symbolen kommer det fram en ny dialogruta.
- 4. De symboler som är svartvita kan man skjuta i sidled. Gör det och välj Lägg till på hemskärmen. På Macdator väljer du tex *Favorit*
- 5. Justera namnet på appen om du vill och tryck på Lägg till
- 6. Nu har du fått en ny ikon på en av dina sidor.

Nu har du samma app och data i din mobil, Padda eller dator. Inloggning med samma uppgifter som i iPaden på värmepumpen. Du kan utan problem ha appen på alla ställen du vill.

## Från Jonas kommer denna komplettering:

I senare versioner av iPhone så finns inte alltid *Lägga till* bland de grå ikonerna. Då kan du istället trycka på *Infoga Bokmärke* och enkelt hitta tillbaka via webbläsaren (Chrome eller Safari) genom bokmärken.

## Android

## källa Skövde Nyheter

- 1. Öppna din webbläsare. Skriv in adressen app.hyss.com.
- 2. Spara sidan som bokmärke. Hur man gör beror på vilket märke och modell. På vissa finns en stjärna uppe till höger bredvid adressraden. I andra måste man trycka på den fasta menyknappen och välja "lägg till bokmärke".'
- Nu ska HYSS ligga bland dina bokmärken. Gå in och titta på dina bokmärken, leta upp HYSS, tryck och håll kvar fingret på bokmärket tills en ny meny dyker upp. Välj "lägg till genväg på startsida/hemsida".
- 4. Nu har du en genväg direkt till HYSS på din hemskärm.